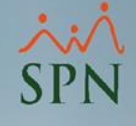

## Manejo de Avances de Salario

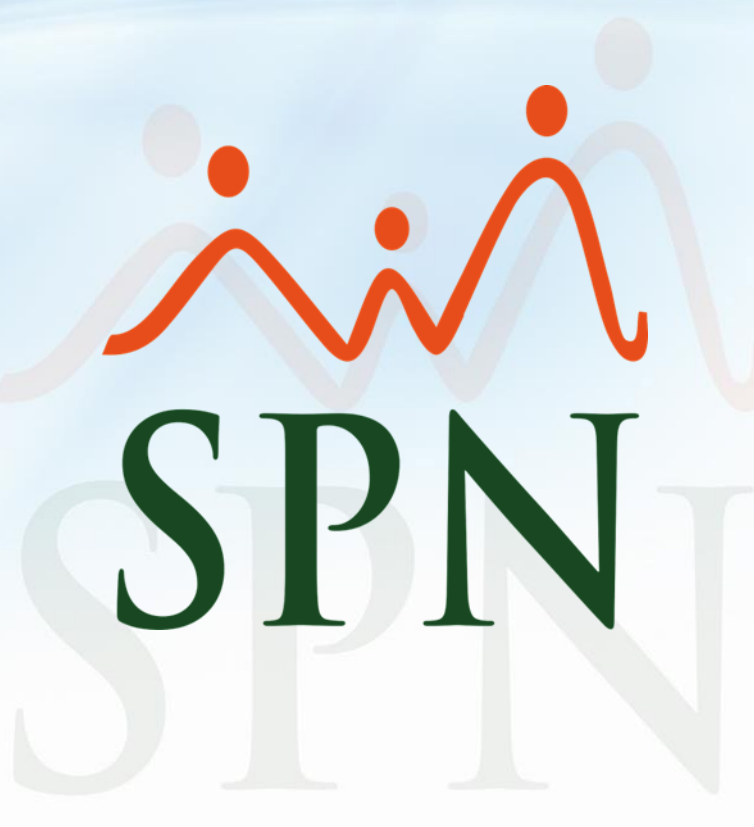

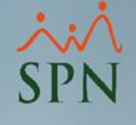

### Objetivo

 Instruir a los usuarios sobre el manejo de avances de salario en las distintas plataformas de SPN (Autoservicio, Personal y Nóminas).

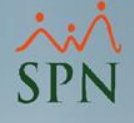

### Contenido

| 1. | Configuración de tipo de solicitudes varias           | 5  |
|----|-------------------------------------------------------|----|
| 2. | Registro de la solicitud por Autoservicio             | 8  |
| 3. | Aprobación de la Solicitud por Personal               | 13 |
| 4. | Proceso de Pago del Adelanto Salarial                 | 16 |
|    | 4.1. <u>Registro de Ingreso en Nómina</u>             | 18 |
| 5. | Registro del Descuento en Nómina                      | 21 |
| 6. | Reporte de descuentos por concepto avance de salarios | 26 |
| 7. | Estado de Cuenta                                      | 30 |
| 8. | <u>Abono a CXC</u>                                    | 33 |
| 9. | Prestaciones Laborales y liquidación de CXC           | 38 |
|    | 9.1. <u>Liquidación CXC de forma automática</u>       | 44 |
|    | 9.2. <u>Liquidación CXC de forma manual</u>           | 46 |

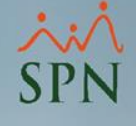

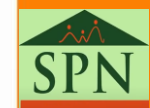

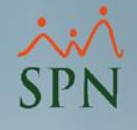

 Esta es la pantalla inicial del módulo de personal luego de ingresar al sistema. Todo Usuario que cuente con los accesos correspondientes a Autoservicio en el Módulo de Personal podrá realizar las configuraciones necesarias para solicitud de avance de salario.

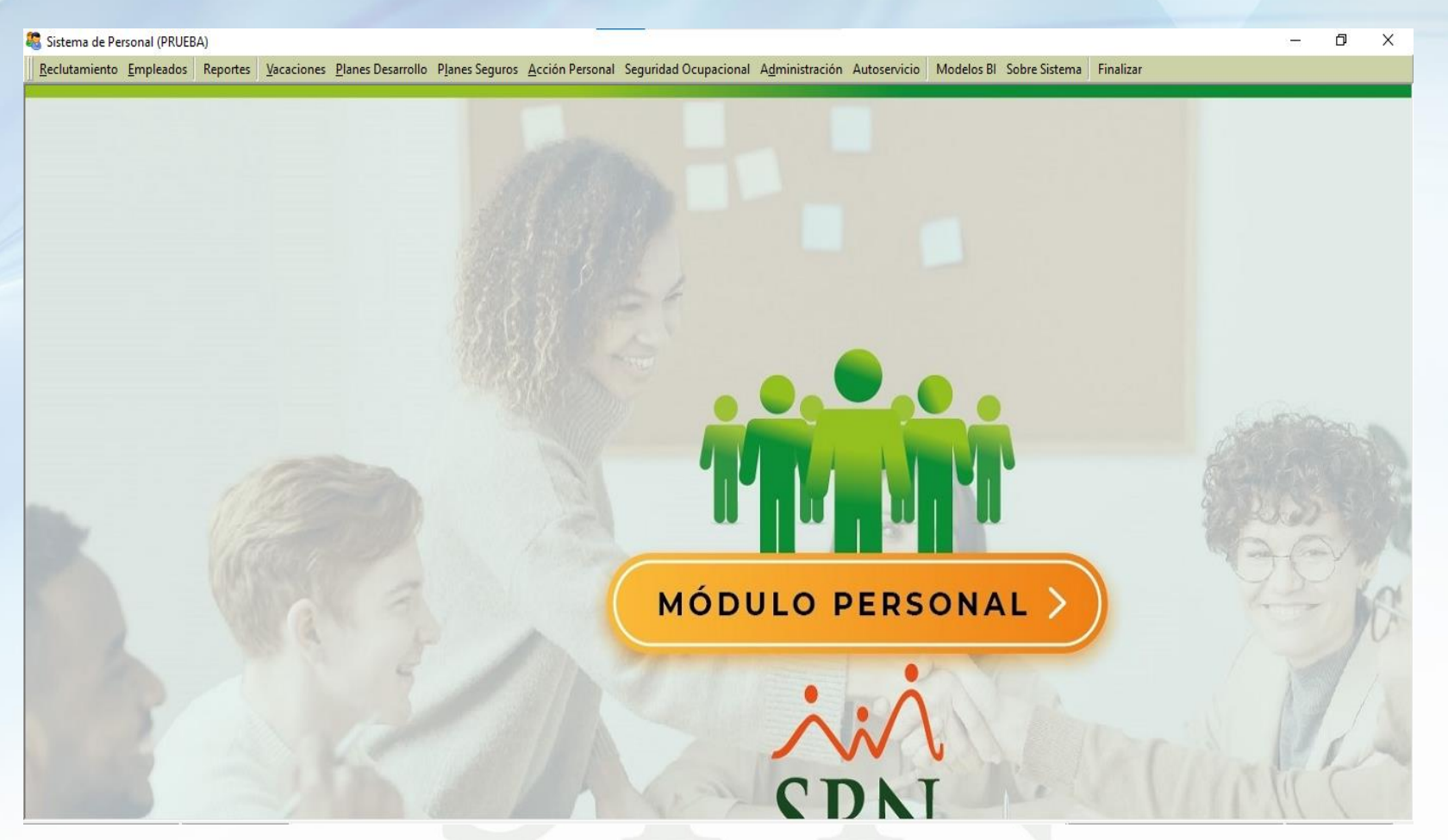

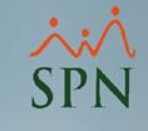

Desde la pantalla "Tipo Solicitudes Varias" ubicada en el menú: Autoservicio/ Registros/ Tipo Solicitudes Varias.

| utoservicio           | Мо   | delos Bl Sobre Sistema Finalizar                                  |  |
|-----------------------|------|-------------------------------------------------------------------|--|
| Parámetro             | os 🕨 |                                                                   |  |
| Registros             | •    | Tipo Solicitudes Varias                                           |  |
| Consultas<br>Procesos | ;    | Información General<br>Información Particular                     |  |
|                       |      | Supervisores Suplentes                                            |  |
|                       |      | Préstamos Externos<br>Planificación Solicitud Múltiple de Crédito |  |

 Luego de darle clic nos mostrará esta pantalla en la cual debemos verificar la existencia de la solicitud de avance de salario, en caso que no, procedemos a crearlo dando clic en nuevo:

| 23   | 🖏 Tipo de Solicitudes 📃 📼 💌 |                                |   |   |  |
|------|-----------------------------|--------------------------------|---|---|--|
|      | Opciones                    |                                |   |   |  |
| ]  [ |                             |                                |   |   |  |
| 1    | 🔟 <u>C</u> onsulta 🛛        | 📝 <u>R</u> egistro             |   |   |  |
|      | Código                      | Descripción                    |   |   |  |
|      | 5                           | CAMBIO DE DATOS DE COLABORADOR |   |   |  |
|      | 1                           | SOLICITUD DE CARTA DE TRABAJO  |   |   |  |
|      | 3                           | SOLICITUD DE PRESTAMO          |   |   |  |
|      | 4                           | SOLICITUD DE UNIFORME          |   |   |  |
|      | 2                           | SUGERENCIAS                    |   |   |  |
|      |                             |                                |   |   |  |
|      |                             |                                |   | - |  |
|      | •                           |                                | F |   |  |
| L    |                             |                                |   |   |  |
|      |                             |                                |   |   |  |

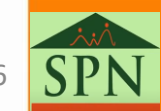

<sup>
</sup>
、
、
、
SPN

• Al finalizar el registro procedemos a dar clic en guardar:

| 🦉 Tipo de Solicitudes 📃 🖃     | • • |
|-------------------------------|-----|
| <u>Opciones</u>               |     |
|                               |     |
| 🖾 Consulta 🛛 📝 Registro       |     |
| Código Nuevo                  |     |
| Descripción AVANCE DE SALARIO |     |
|                               |     |
|                               |     |
|                               |     |
|                               |     |

• Luego de esto el usuario a realizar la solicitud puede dirigirse a Autoservicio.

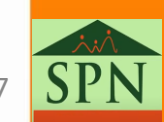

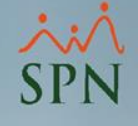

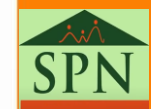

8

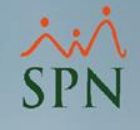

 Desde la plataforma de Autoservicio "Solicitudes Varias" en la opción Solicitudes/Varias. Al hacer clic se abrirá la pantalla donde se registrará la solicitud.

| DORYS MAXI<br>Cargo: OPERARIO<br>Grupo: EMPAQUE | ELL PEREZ         | MARTINEZ                | <b>Tiempo en Empresa</b><br>2 meses y 4 días | toservicio<br>Permisos del a<br>0 |
|-------------------------------------------------|-------------------|-------------------------|----------------------------------------------|-----------------------------------|
| SOLICITUDES                                     |                   |                         |                                              |                                   |
| > Permisos                                      | SPN WEB - Solicit | tudes Varias            |                                              |                                   |
| > Licencias                                     | Enviar Solicitud  | <b>Einalizar</b>        |                                              |                                   |
| > Vacaciones                                    | Solicitud         | Documentos              |                                              |                                   |
| Varias 2                                        | Solicitud         | Documentos              |                                              |                                   |
| > Ideas Innovadoras                             | Código:           | 60219527                |                                              |                                   |
| > Salud Ocupacional                             | Empleado:         | DORYS MAXIELL PEREZ MAR | RTINEZ                                       |                                   |
| CONSULTAS                                       | Tipo Solicitud:   |                         |                                              | ~                                 |
| CÁLCULO SALARIO NETO                            |                   |                         |                                              |                                   |
| ▶ ENCUESTA                                      | Comentario:       |                         |                                              |                                   |
| <b>EVALUACIÓN DESEMPEÑO</b>                     |                   |                         |                                              |                                   |
| CAPACITACIÓN                                    |                   |                         |                                              |                                   |

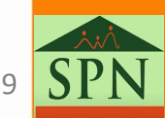

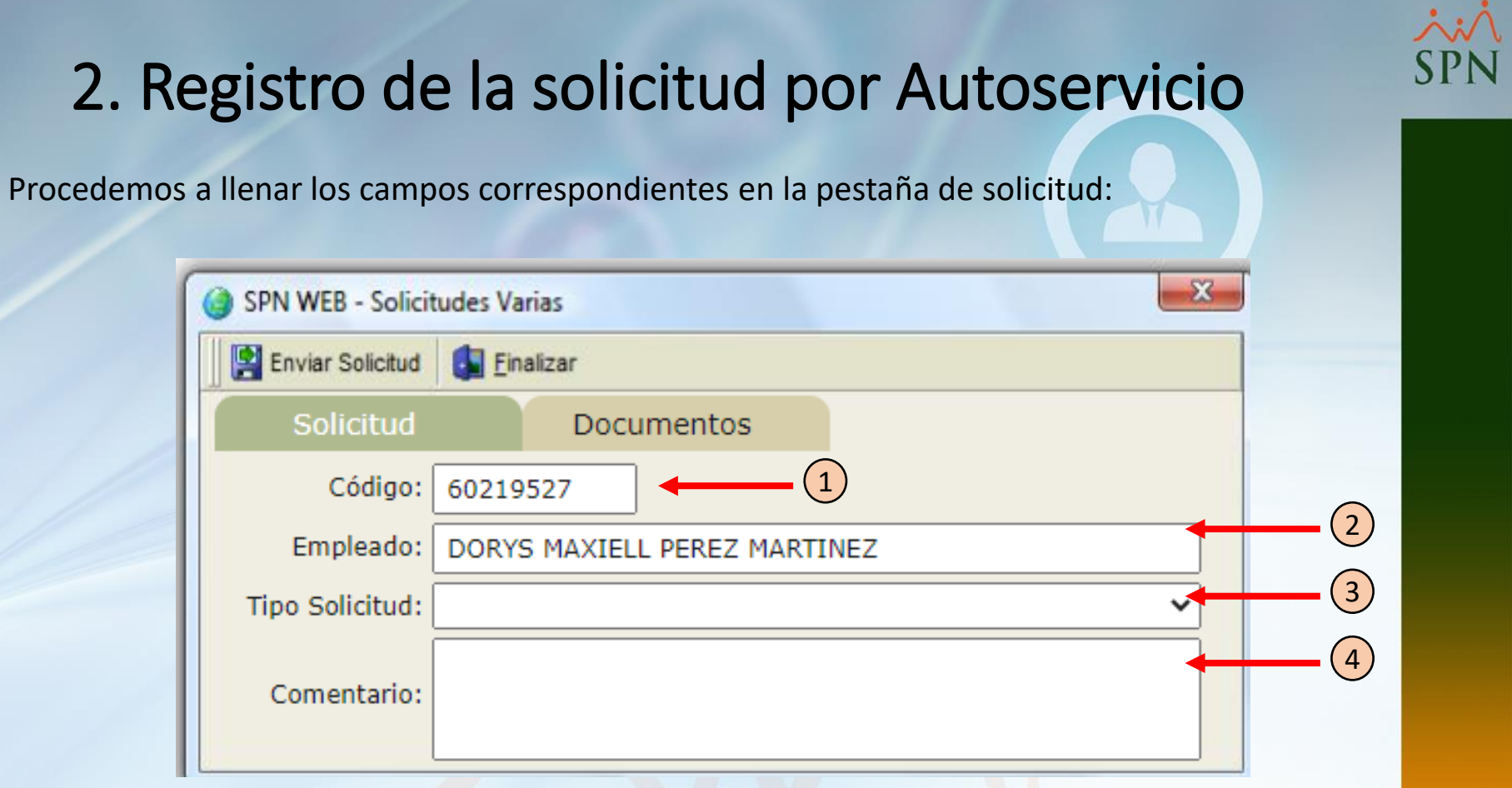

- 1. Código: Este campo se refiere al código del empleado que inicio sesión, se llena automáticamente y no permite ser cambiado.
- 2. Empleado: Este campo se refiere al nombre del empleado que inicio sesión, se llena automáticamente y no permite ser cambiado.
- **3. Tipo solicitud:** Este campo requiere ser llenado, aquí aparecerán los tipos de solicitudes varias previamente configuradas en el modulo personal.
- 4. **Comentario:** Este campo puede ser utilizado para redactar una breve explicación del porqué de la solicitud, no es obligatorio llenarlo.

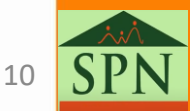

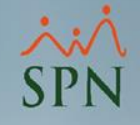

 Procedemos a cargar los archivos relacionados a esta solicitud en la pestaña de Documentos:

| Varias       | ×                                                 |
|--------------|---------------------------------------------------|
| Einalizar    |                                                   |
| Documentos   |                                                   |
|              | Buscar Documento                                  |
| Nombre Docum | ento                                              |
|              |                                                   |
|              |                                                   |
|              | Varias<br>Einalizar<br>Documentos<br>Nombre Docum |

 Le damos clic en "Buscar Documento" y cargamos todos los archivos que se requieren para la solicitud:

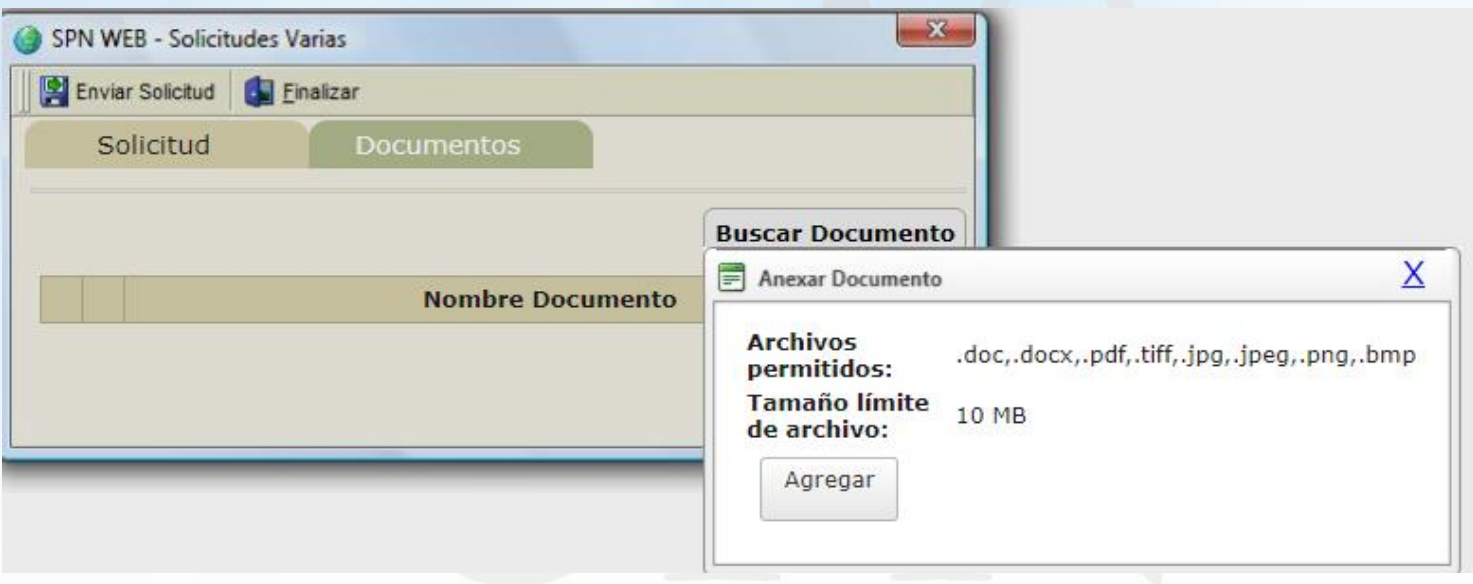

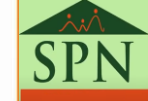

11

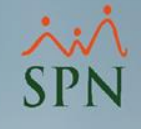

#### • Pestaña Solicitud:

• Pestaña Documento:

| Solicitud Documentos   Código: 60219527   Empleado: DORYS MAXIELL PEREZ MARTINEZ   Tipo Solicitud: AVANCE DE SALARIO   Comentario: Solicito un avance de salario por razones personales   Comentario: Solicitudes Varias                                                                                       | SPN WEB - Solicitudes Varias                                     |                                            |  |  |  |
|----------------------------------------------------------------------------------------------------|------------------------------------------------------------------|--------------------------------------------|--|--|--|
| Solicitud Documentos   Código: 60219527   Empleado: DORYS MAXIELL PEREZ MARTINEZ   Tipo Solicitud: AVANCE DE SALARIO   Comentario: Solicito un avance de salario por razones personales   Comentario: Solicitudes Varias     SPN WEB - Solicitudes Varias     Solicitud   Documentos     Buscar Documento      | Enviar Solicitud                                                 | Einalizar                                  |  |  |  |
| Código: 60219527<br>Empleado: DORYS MAXIELL PEREZ MARTINEZ<br>Tipo Solicitud: AVANCE DE SALARIO<br>Comentario: Solicito un avance de salario por razones personales<br>Comentario: Solicitudes Varias<br>SPN WEB - Solicitudes Varias<br>Enviar Solicitud Enalizar<br>Solicitud Documentos<br>Buscar Documento | Solicitud                                                        | Documentos                                 |  |  |  |
| Empleado: DORYS MAXIELL PEREZ MARTINEZ<br>Tipo Solicitud: AVANCE DE SALARIO<br>Comentario: Solicito un avance de salario por razones personales<br>Comentario: SPN WEB - Solicitudes Varias<br>SPN WEB - Solicitudes Varias<br>Solicitud Einalizar<br>Solicitud Documentos<br>Buscar Documento                 | Código:                                                          | 60219527                                   |  |  |  |
| Tipo Solicitud: AVANCE DE SALARIO Comentario: Solicito un axance de salario por razones personales Solicitudes Varias Solicitud Enviar Solicitud Einalizar Solicitud Documentos Buscar Documento                                                                                                    | Empleado:                                                        | DORYS MAXIELL PEREZ MARTINEZ               |  |  |  |
| Comentario: Solicito un avance de salario por razones personales Comentario: SPN WEB - Solicitudes Varias Enviar Solicitud Einalizar Solicitud Documentos Buscar Documento                                                                                                    | Tipo Solicitud:                                                  | AVANCE DE SALARIO                          |  |  |  |
| SPN WEB - Solicitudes Varias  Solicitud  Solicitud  Documentos  Buscar Documento                                                                                                    | Comentario: Solicito un avance de salario por razones personales |                                            |  |  |  |
| SPN WEB - Solicitudes Varias  Enviar Solicitud  Solicitud  Documentos  Buscar Documento                                                                                                    |                                                                  |                                            |  |  |  |
| Enviar Solicitud Einalizar Solicitud Documentos Buscar Documento                                                                                                    | SPN WEB - Solicitudes Varias                                     |                                            |  |  |  |
| Solicitud Documentos Buscar Documento                                                                                                    | Enviar Solicitud                                                 | Einalizar                                  |  |  |  |
| Buscar Documento                                                                                                    | Solicitud                                                        | Documentos                                 |  |  |  |
|                                                                                                    |                                                                  | Buscar Documento                           |  |  |  |
| Nombre Documento                                                                                                    |                                                                  | Nombre Documento                           |  |  |  |
| Ver Eliminar Formulario Solicitud Avance de Salario.pdf                                                                                                    |                                                                  | Formulario Solicitud Avance de Salario.pdf |  |  |  |
|                                                                                                    | <u>Ver</u> <u>Eliminar</u>                                       |                                            |  |  |  |
| Ver Eliminar Formulario Solicitud Avance de Salario.pdf                                                                                                    |                                                                  | Formulario Solicitud Avance de Salario.pdf |  |  |  |

• Luego de verificar que toda la información este debidamente llenada, hacer clic en "Enviar Solicitud".

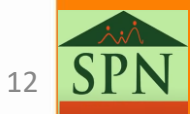

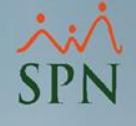

### 3. Aprobación de la solicitud por Personal

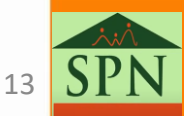

### 3. Aprobación de la solicitud por Personal

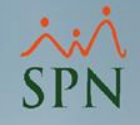

 En el modulo de personal, desde la pantalla "Solicitudes Varias" en el menú: Autoservicio/ Consultas/ Solicitudes Varias.

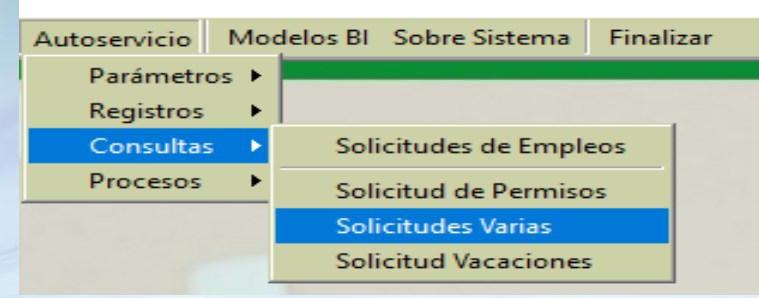

• Filtramos por **"Tipo Solicitud"** y le damos clic en **"Buscar".** Luego doble clic sobre la solicitud a trabajar:

| Busqueda<br>Tipo Solicitud | Seleccione el tipo d | e solicitud<br>xBIO |
|----------------------------|----------------------|---------------------|
| Rango de Fo<br>Atendida    | s                    | Hasta 31/05/2021 💌  |
| Fecha                      | Empleado             | Tipo Solicitud      |
|                            |                      |                     |

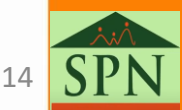

### 3. Aprobación de la solicitud por Personal

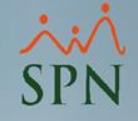

#### • Aprobación o rechazo de solicitud:

rechazo.

| atos Atención —    |                                                      | 1 |  |
|--------------------|------------------------------------------------------|---|--|
| lota               |                                                      | Ŷ |  |
| atos de la socilio | situd                                                |   |  |
| Código             | Atendida No                                          |   |  |
| Fecha              | 20/05/2021                                           |   |  |
| Empleado           | 60219527 - DORYS MAXIELL PEREZ                       |   |  |
| Tipo Solicitud     | AVANCE DE SALARIO                                    |   |  |
| Comentario         | Solicito un avance de salario por motivos personales | ^ |  |
|                    |                                                      |   |  |
|                    | ]                                                    | × |  |
|                    |                                                      |   |  |

• Al finalizar hacemos clic en el botón "Satisfecha" ubicado en la parte superior de la pantalla.

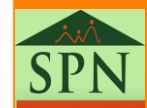

Rechazada

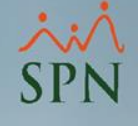

### 4. Proceso de Pago del Adelanto Salarial

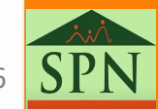

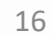

### 4. Proceso de Pago del Adelanto Salarial

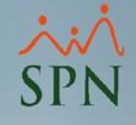

El pago de adelanto salarial puede efectuarse tanto por cheque como por nómina.

- Por nómina:
  - Antes de registrar el descuento se debe realizar un <u>registro de ingreso</u> al empleado, de tipo que no aplique ningún tipo de deducción.
  - Luego <u>registrar el descuento</u> con la fecha de la próxima nómina o la fecha de cuando se empezará a descontar
- Por cheque:
  - Se debe <u>registrar el descuento</u> con la fecha de la próxima nómina o la fecha de cuando se empezará a descontar.

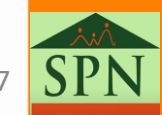

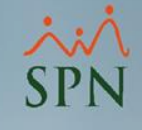

## 4. Proceso de Pago del Adelanto Salarial4.1. Registro de Ingreso en Nómina

 Desde la pantalla "Ingresos Varios" desde el menú (Transacciones/ Ingresos/Ingresos Varios).

| Transacciones | Pagos Extraordinarios | Parámetros           | Consultas | Segur |
|---------------|-----------------------|----------------------|-----------|-------|
| Asistente     | Proceso de Nóminas    |                      |           |       |
| Ingresos      | •                     | Ingresos             | Varios    |       |
| Horas Trab    | oajadas 🕨 🕨           | Ingresos por Bloques |           |       |
| Descuento     | )5 <b>•</b>           | Importa              | Manuales  |       |
| Cobro Pré     | stamos                | Otros In             | gresos    | •     |
| Mominac       |                       |                      |           |       |

• Hacer clic en nuevo:

| Busca                                                                                                    | onsulta <u>H</u> egis<br>arPor<br>dos <del>V</del> | tro             |       |       |         |
|----------------------------------------------------------------------------------------------------|----------------------------------------------------|-----------------|-------|-------|---------|
| Tipo Ingresos       Estatus Empleado - O Todos         Desde       01/05/2021         Hasta       27/05/2021         Estatus Ingreso Variables       Estatus Ingreso Variables         Clase       Todos         O Todos       Variables |                                                    |                 |       |       |         |
|                                                                                                    | Tipo de Ingreso                                    | Nombre Empleado | Fecha | Valor | Descriț |
|                                                                                                    |                                                    |                 |       |       |         |
|                                                                                                    |                                                    |                 |       |       |         |

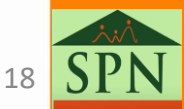

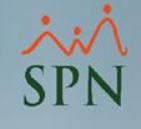

## 4. Proceso de Pago del Adelanto Salarial4.1. Registro de Ingreso en Nómina

Procede a completar los campos requeridos:

| 🔞 Ingresos                                                                |                                                                      |
|---------------------------------------------------------------------------|----------------------------------------------------------------------|
| □ □ □ × 3 Emp                                                             | pleado a quien se le registrara el avance                            |
| Consulta Registro                                                         | Tipo de ingreso<br>configurado para<br>avance<br>Empleados activos V |
| Tipo Ingreso     0        Fecha     27/05/2021     •       Valor     0.00 | C Ingreso Fijo  Valor del avance                                     |
| Cant. Cuotas 0<br>Valor Cuotas 0.00                                       | Cuotas Pagadas 0<br>Monto Pendiente 0.00                             |
| Período Pago<br>Descripción                                               |                                                                      |
|                                                                           | Periodo donde se<br>efectuara el descuento                           |

19

### ××× SPN

## 4. Proceso de Pago del Adelanto Salarial4.1. Registro de Ingreso en Nómina

Validamos que todos los campos requeridos estén debidamente completados.
 Procedemos a dar clic en "Guardar":

| Código Nuevo                                                                                                    | Empleados activos 🔽                                                    |
|----------------------------------------------------------------------------------------------------|------------------------------------------------------------------------|
| Tipo Ingreso         106          Pago A           Fecha         21/05/2021         ▼           Valor         20,000.00 | vance Salarial 🛛 💆<br>O Ingreso Fijo 💿 Variable<br>Valor US\$ 🗖 🔷 0.00 |
| Cant. Cuotas 1<br>Valor Cuotas 20,000.00                                                                                | 1 Cuotas Pagadas 0<br>Monto Pendiente 20,000.00                        |
| Período Pago Segunda Quincena<br>Descripción                                                                            | a Documento                                                            |

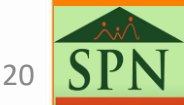

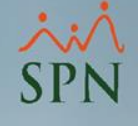

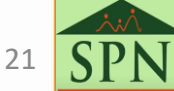

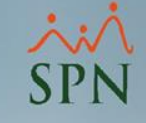

• Esta es la pantalla inicial del módulo de nóminas luego de ingresar al sistema. Todo Usuario que cuente con los accesos correspondientes podrá realizar las configuraciones necesarias y el registro de descuento por avance de salario.

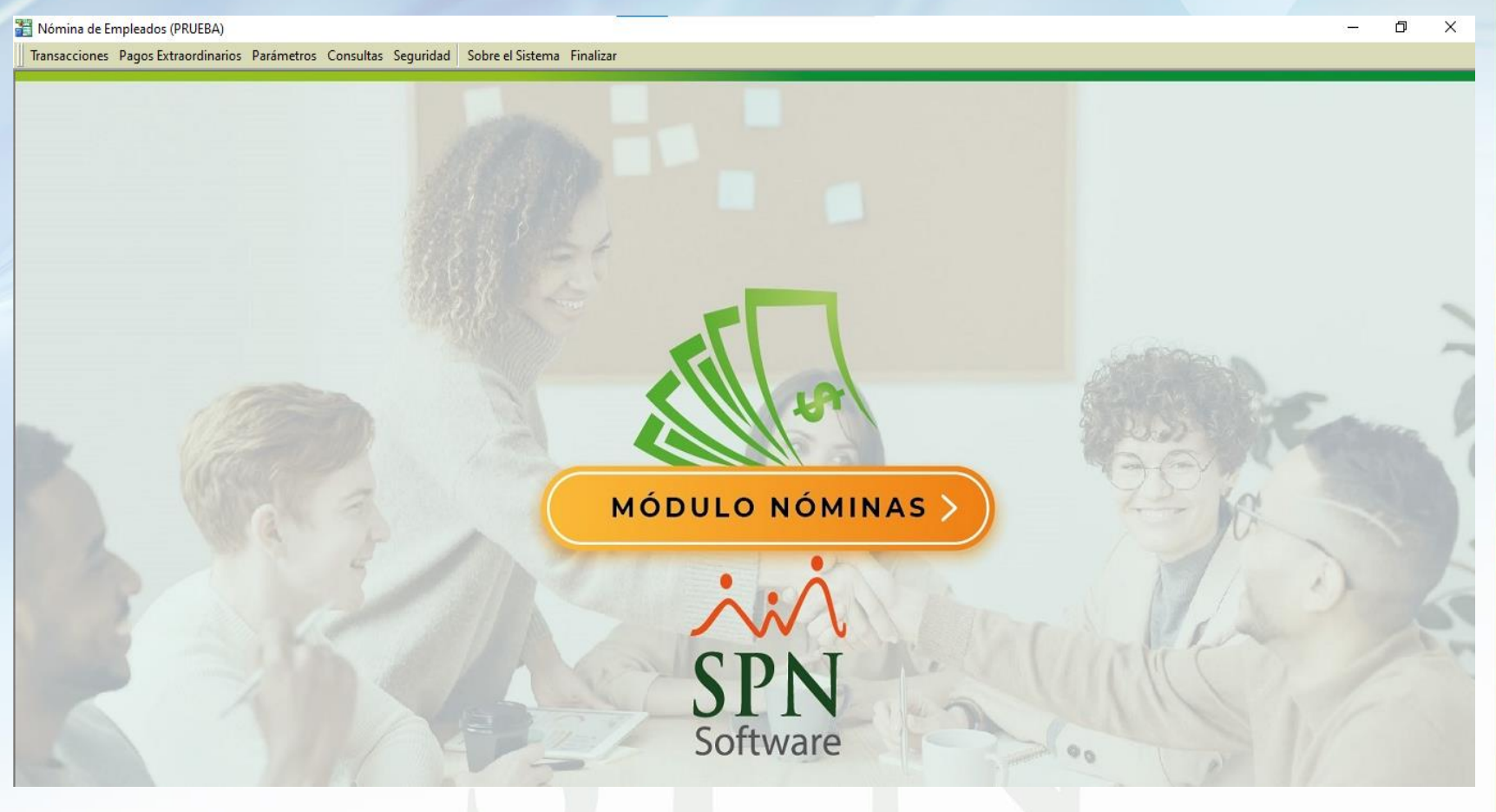

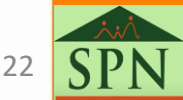

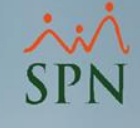

#### • Desde la pantalla "Descuento" desde el menú (Transacciones/ Descuentos/Descuentos).

| Transacciones | Pagos Extraordinarios | Parámetros | Consultas    | Seguridad | Sobre el Sis |
|---------------|-----------------------|------------|--------------|-----------|--------------|
| Asistente     | Proceso de Nóminas    |            |              |           |              |
| Ingresos      | •                     |            |              |           |              |
| Horas Trab    | oajadas 🕨             |            |              |           | All and      |
| Descuento     | os ►                  | Descuer    | ntos         |           |              |
| Cobro Pré     | stamos                | Descuer    | ntos en Bloq | ue        |              |
| Nominas       | •                     | Importa    | r Descuento  | s         |              |
|               |                       | Descuer    | toc Manual   |           |              |

Hacer clic en nuevo:

| 👸 Descuentos        |                     |          |                                                   |                            |                     |
|---------------------|---------------------|----------|---------------------------------------------------|----------------------------|---------------------|
| Opciones            |                     |          |                                                   |                            |                     |
|                     | <b>3</b>            |          |                                                   |                            |                     |
| Muevo (Ctrl+N) Beg  | istro               |          |                                                   |                            |                     |
| Buscar Por          |                     |          |                                                   |                            |                     |
| Todos               | -                   |          |                                                   |                            |                     |
| Tipo Desc.          |                     | -        | Estatus Emplea                                    | dos—O                      | rodos — 🛛 📿         |
| F. Desde 01/05/2021 | ▼ Hasta 20/05/2     | 2021 💌 🗌 | C Activos                                         | O Inac                     | Buscar              |
| Clase C Todos       | Variables     O Fii | as       | <ul> <li>Estatus descue</li> <li>Todos</li> </ul> | ntos variable<br>Pendiente | s C Descontados     |
|                     |                     |          |                                                   |                            |                     |
| Tipo Descuento      | Nombre              | Fecha    | Valor                                             | Tasa                       | Número Cuotas 📤     |
|                     |                     |          |                                                   | Interés                    | de Cuotas   Pagadas |
|                     |                     |          |                                                   |                            |                     |
|                     |                     |          |                                                   |                            |                     |
|                     |                     |          |                                                   |                            |                     |
|                     |                     |          |                                                   |                            |                     |
|                     |                     |          |                                                   |                            |                     |
|                     |                     |          |                                                   |                            |                     |
|                     |                     |          |                                                   |                            |                     |
|                     |                     |          |                                                   |                            | -                   |
| •                   |                     |          |                                                   |                            | •                   |
| L                   |                     |          |                                                   |                            |                     |

23 SPN

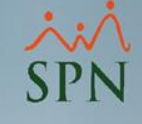

• Procede a completar los campos requeridos:

| Opciones         Image: Second and the second and the second and the                                                                                     | 💰 Descuentos      |                                   |                 |                               |                   | - • 💌    |
|----------------------------------------------------------------------------------------------------|-------------------|-----------------------------------|-----------------|-------------------------------|-------------------|----------|
| Empleado a quien se le registrara el avance<br>Código Nuevo Fipo de descuento<br>configurado para<br>avance Empleados activos V<br>Empleado C Configurado para<br>avance Empleados activos V<br>Empleado C C Configurado para<br>avance Empleados activos V<br>Empleado C C Configurado para<br>avance Empleados activos V<br>Empleado C C Configurado para<br>avance Empleados activos V<br>Empleado C C Configurado para<br>avance Empleados activos V<br>Empleado C C C C C C C C C C C C C C C C C C C                                                                                                    | <u>O</u> pciones  |                                   |                 |                               |                   |          |
| Consulta Registro<br>Tipo de descuento<br>configurado para<br>avance<br>Empleados activos<br>Empleados activos<br>Empleados activos<br>Fecha 20/05/2021<br>Yalor Descuento Eijo Descuento Yaiable<br>Valor del avance<br>Es Porcentual ?<br>Tasa de Interés 0.00 Deducción 0.00<br>Número de Cuotas 0<br>Monto Adeudado 0.000 Cantidad de<br>Cuotas descontadas 0<br>Monto Adeudado 0.000 Cantidad de<br>Cuotas descontadas 0<br>Período Descuento<br>Descuento<br>Cuenta Cuotas 0<br>Cuenta Cuenta | ] 🗋 🔙 🗙   😂 📓 🎑   | l Emple                           | eado a quien se | e le registrara e             | lavance           |          |
| Lodigo Nuevo avance Empleados activos  ♥   Empleado Impleados activos  ♥   Tipo Descuento 0   Fecha 20/05/2021  ▼   Valor 0.00   Valor 0.00   Valor del avance   Es Porcentual ?   Tasa de Interés 0.00   Número de Cuotas 0   Monto Adeudado 0.00   Cantidad de<br>Cuotas   Balance 0.00   Período Descuento   Impleados activos  ♥                                                                                                    | Consulta Regist   |                                   | Tipo<br>con     | de descuento<br>figurado para |                   |          |
| Empleado   Tipo Descuento   0   Fecha   20/05/2021   20/05/2021   20/05/2021   20/05/2021   20/05/2021   20/05/2021   20/05/2021   20/05/2021   20/05/2021   20/05/2021   20/05/2021   20/05/2021   20/05/2021   20/05/2021   20/05/2021   20/05/2021   20/05/2021   20/05/2021   20/05/2021   20/05/2021   20/05/2021   20/05/2021   20/05/2021   20/05/2021   20/05/2021   20/05/2021   20/05/2021   20/05/2021   20/05/2021   20/05/2021   20/05/2021   20/05/2021   20/05/2021   20/05/2021   20/05/2021   20/05/2021   20/05/2021   20/05/2021   20/05/2021   20/05/2021   20/05/2021   20/05/2021   20/05/2021   20/05/2021   20/05/2021   20/05/2021   20/05/2021   20/05/2021   20/05/2021   20/05/2021   20/05/2021   20/05/2021   20/05/2021   20/05/2021   20/05/2021   20/05/2021   20/05/2021   20/05/2021   20/05/2021   20/05/2021   20/05/2021   20/05/2021   2                                                                                                    |                   | Nuevo                             |                 | avance                        | Empleados activos |          |
| Tipo Descuento 0   Fecha 20/05/2021   Valor 0.00   Valor del avance   Es Porcentual?   Tasa de Interés 0.00   Número de Cuotas 0   Monto Adeudado 0.00   Cantidad de<br>Cuotas   Período Descuento   Quenta                                                                                                    | Empleado          | Ľ                                 |                 |                               |                   | <u> </u> |
| Fecha 20/05/2021   Valor 0.00   Valor del avance     I asa de Interés   0.00   Número de Cuotas   0   Monto Adeudado   0.00   Cantidad de Cuotas   0.00   Período Descuento   I adescontar   0.00   Período Descuento     Image: Comentario     Image: Comentario                                                                                                    | Tipo Descuento    | 0                                 |                 | -                             |                   | 2        |
| Valor 0.00   Es Porcentual ?   Tasa de Interés   0.00   Número de Cuotas   0   Monto Adeudado   0.00   Cantidad de<br>Cuotas   0.00   Período Descuento   Image: State of the state of the st                                                                                                    | Fecha             | 20/05/2021 💽 🞾                    | O De            | escuento <u>F</u> ijo         |                   | e 躗      |
| Es Porcentual ? Tasa de Interés 0.00 Número de Cuotas 0 Cuotas descontadas 0 Monto Adeudado 0.00 Cantidad de Cuotas Referencia Balance 0.00 Período Descuento Comentario Comentario                                                                                                    | Valor             | 0.00                              |                 |                               |                   |          |
| Tasa de Interés 0.00   Número de Cuotas 0   Monto Adeudado 0.00   Cantidad de<br>Cuotas   Total a descontar 0.00   Balance 0.00   Período Descuento Image: State of the second and the second and the second an                                                                                                    | Es Porcentual ?   |                                   |                 | or del avance                 |                   |          |
| Número de Cuotas 0   Monto Adeudado 0.00   Cantidad de<br>Cuotas   Total a descontar   0.00   Balance   0.00   Período Descuento   Image: Comentario     Image: Comentario                                                                                                    | Tasa de Interés   | 0.00                              |                 | Deducción                     | (                 | 0.00     |
| Monto Adeudado 0.00<br>Total a descontar 0.00<br>Balance 0.00<br>Período Descuento<br>Comentario<br>Monto Adeudado 0.00<br>Cantidad de<br>Cuotas Referencia<br>Cuenta                                                                                                    | Número de Cuotas  | • • • • • • • • • • • • • • • • • |                 | Cuotas desconta               | adas              | 0        |
| Total a descontar       0.00       Cuotas       Referencia         Balance       0.00       Cuenta       Image: Commentario         Período Descuento       Image: Cuenta       Image: Cuenta       Image: Cuenta         Image: Comentario       Image: Cuenta       Image: Cuenta       Image: Cuenta       Image: Cuenta         Image: Comentario       Image: Cuenta       Image: Cuenta <td>Monto Adeudado</td> <td>0.00</td> <td>Cantidad de</td> <td></td> <td></td> <td></td>                                                                                                    | Monto Adeudado    | 0.00                              | Cantidad de     |                               |                   |          |
| Balance 0.00   Período Descuento >>>   Comentario >>>                                                                                                    | Total a descontar | 0.00                              | Cuotas          | Referencia                    |                   |          |
| Período Descuento                                                                                                    | Balance           | 0.00                              |                 |                               |                   |          |
| Comentario                                                                                                    | Período Descuento |                                   | - 🎾             | Cuenta                        |                   |          |
|                                                                                                    | Comentario        |                                   |                 |                               |                   |          |
|                                                                                                    | 2                 |                                   |                 |                               |                   |          |
|                                                                                                    |                   |                                   |                 |                               |                   |          |
|                                                                                                    |                   |                                   |                 |                               |                   |          |
| Periodo donde se                                                                                                    |                   |                                   | Periodo don     | de se                         |                   |          |
| efectuara el descuento                                                                                                    |                   | 6                                 | efectuara el de | scuento                       |                   |          |

24 **SP** 

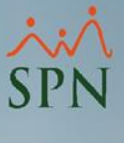

Validamos que todos los campos requeridos estén debidamente completados.
 Procedemos a dar clic en "Guardar":

|   | Códiao             | Nuevo             |            |                         | Empleados activos 🔽 | ĩ        |
|---|--------------------|-------------------|------------|-------------------------|---------------------|----------|
| Ē | Empleado           | 60219526          | DORYS MAXI | ELL PEREZ MARTINEZ      |                     | 1 🎾      |
| Ţ | lipo Descuento     | 6                 | ,<br>      | Avances Sala            | arios               | 2        |
| F | echa               | 13/06/2021 🔻      | 2          | C Descuento <u>Fijo</u> | Descuento Variable  | 2        |
| Ν | /alor              | 20,000.00         |            |                         |                     |          |
| E | Es Porcentual ?    |                   |            |                         |                     | _        |
| T | lasa de Interés    | 0.00              |            | Deducción               | 2,500.00            | )        |
|   | Número de Cuotas   | 8                 |            | Cuotas desco            | ntadas (            | )        |
|   | Monto Adeudado     | 20,000.00         |            |                         |                     | -        |
|   | l otal a descontar | 20,000.00         |            | Referencia              |                     |          |
|   | Salance            | 0.00              |            |                         |                     |          |
|   | Periodo Descuento  | Ambas Quincenas   | <b></b>    | Luenta                  |                     | <u> </u> |
|   | Comentario         | Avance de un sala | ario       |                         |                     |          |

Nota: recordar que se debe colocar la fecha de cuando se empezara a descontar.

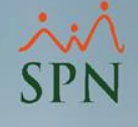

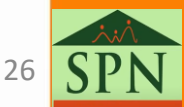

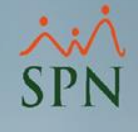

 Desde la pantalla "Reportes de Descuento" en el menú: Transacciones/ Descuentos/Reportes de Descuentos.

| Transacciones Pagos Extraordinarios | Parámetros Consultas Seguridad Sobre el Si |
|-------------------------------------|--------------------------------------------|
| Asistente Proceso de Nóminas        |                                            |
| Ingresos 🔸                          |                                            |
| Horas Trabajadas 🔹 🕨                |                                            |
| Descuentos >                        | Descuentos                                 |
| Cobro Préstamos                     | Descuentos en Bloque                       |
| Nominas 🕨                           | Importar Descuentos                        |
| Petención Mencual (IP-2/IP-4)       | Descuentos Manuales                        |
| Retención Anual (IR-13)             | Cooperativas •                             |
| Interfase Contable                  | Descuentos Tipo Préstamos                  |
| Incentivos                          | Aprobar Políticas de Crédito               |
| Transferencia Empleados             | Descuentos para Regalia y Bonificación     |
| Transferencia Data Mobile           | Acumulado Descuentos                       |
|                                     | Reportes de Descuentos                     |

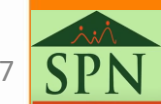

 En esta pantalla seleccionamos los parámetros por los que deseamos filtrar la información y luego hacemos clic en botón "Imprimir".

|                                                                                                    | Souchtos por |                                                                                        |           |                                                                                                    |                     |                                      |
|----------------------------------------------------------------------------------------------------|--------------|----------------------------------------------------------------------------------------|-----------|----------------------------------------------------------------------------------------------------|---------------------|--------------------------------------|
| <ul> <li>Fecha Creación</li> <li>Fecha Abonos</li> <li>Empleados</li> <li>Tipo Descuento</li> <li>Referencia</li> </ul> | esde sde 6   | 01/05/2021 [<br>01/05/2021 [<br>wances Salarios                                        | <b>T</b>  | Hasta 31/05/20<br>Hasta 31/05/20                                                                                                    | 021 •<br>021 •<br>• | Estatus Empleado<br>Todos<br>Activos |
| Opciones                                                                                                    |              |                                                                                        |           |                                                                                                    |                     |                                      |
| <ul> <li>Todos</li> <li>Excluir periodicidad<br/>"Ninguna"</li> <li>Sólo valores de esta<br/>compañía</li> </ul>        | a            | Descuentos Fijos<br>Todos<br>Porcentual<br>No porcentual<br>Ahorros<br>Ahorros - Lista | • • • • • | <ul> <li>Descuentos Variables<br/>Todos</li> <li>Por Saldar</li> <li>Ya Saldados</li> <li>Préstamos - Lista</li> <li>Estado de Cuentas</li> </ul> |                     | Balance Cooperativa                  |

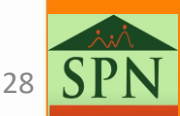

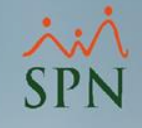

#### Reporte con cero cuotas pagas:

| Descuentos Variables por Tipo           |                   |                  | -         |                    |                      |        |                   |                                                           |
|-----------------------------------------|-------------------|------------------|-----------|--------------------|----------------------|--------|-------------------|-----------------------------------------------------------|
| 1 of 1 🔹 🕨 🔳 🚭 🚳 🗐 100% 💌               | 👘 Tot             | tal:1 100%       | 1 of 1    |                    |                      |        |                   |                                                           |
|                                         |                   |                  |           |                    |                      |        |                   |                                                           |
| PRUEBA<br>Listado de Descuentos Variabl | es                |                  |           |                    |                      |        |                   | Fecha: 21/05/2021<br>Hora: 10:01:29 a.m.<br>Página: 1 / 1 |
| Empleado                                | Estatus Fecha     | Fecha<br>Término | Valor I   | No<br>Interes Cuot | Cuotas<br>as Pagadas | Abonos | Monto<br>Adeudado | Deduccion Periodo Descuento                               |
| Avances Salarios                        |                   |                  |           |                    |                      |        |                   |                                                           |
| 60219527 DORYS MAXIELL PEREZ MARTINEZ   | Activo 21/05/2021 | 1 18/09/2021     | 20,000.00 | 0.00 8             | 0                    | 0.00   | 20,000.00         | 2,500.00 Ambas Quincenas                                  |
|                                         |                   |                  |           |                    |                      | 0.00   | 20.000.00         | 3 500 00                                                  |
|                                         |                   |                  | 20,000.00 |                    |                      | 0.00   | 20,000.00         | 2,500.00                                                  |
| Total General                           |                   |                  | 20,000.00 |                    |                      | 0.00   | 20,000.00         | 2,500.00                                                  |

#### • Reporte con dos cuotas pagas:

| PRUEBA<br>Listado de Descuentos Variable: | 5       |            |                  |           |         |               |                   |        |                   | Fecha: 21/05/2021<br>Hora: 10:14:24 a.m.<br>Página: 1 / 1 |
|-------------------------------------------|---------|------------|------------------|-----------|---------|---------------|-------------------|--------|-------------------|-----------------------------------------------------------|
| Empleado                                  | Estatus | Fecha      | Fecha<br>Término | Valor     | Interes | No.<br>Cuotas | Cuotas<br>Pagadas | Abonos | Monto<br>Adeudado | Deduccion Periodo Descuento                               |
| Avances Salarios                          |         |            |                  |           |         |               |                   |        |                   |                                                           |
| 60219527 DORYS MAXIELL PEREZ MARTINEZ     | Activo  | 21/05/2021 | 04/08/2021       | 20,000.00 | 0.00    | 8             | 3                 | 0.00   | 12,500.00         | 2,500.00 Ambas Quincenas                                  |
|                                           |         |            |                  | 20,000.00 |         |               |                   | 0.00   | 12,500.00         | 2,500.00                                                  |
| Total General                             |         |            |                  | 20,000.00 |         |               |                   | 0.00   | 12,500.00         | 2,500.00                                                  |

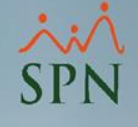

### 7. Estado de Cuenta

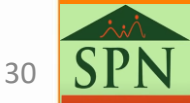

### 6. Estado de Cuenta

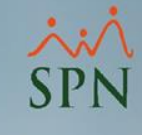

- Para este reporte, utilizamos la misma pantalla, "Reportes de Descuento" desde el menú: Transacciones/ Descuentos/Reportes de Descuentos.
- Para este reporte se debe elegir un empleado en particular y cotejar la opción "Estado de Cuentas".

| mprimir Exportar Descuentos                                                                                                    | por Cuota nizar                                                                                                    |                                                                                                    |
|----------------------------------------------------------------------------------------------------|----------------------------------------------------------------------------------------------------|----------------------------------------------------------------------------------------------------|
| <ul> <li>Fecha Creación</li> <li>Fecha Abonos</li> <li>Desde</li> <li>Empleados</li> <li>60219527</li> <li>Tipo Descuento</li> <li>Referencia</li> </ul> | 01/05/2021<br>01/05/2021<br>DORYS MAXIELL PER<br>Avances Salarios                                                                        | Hasta 31/05/2021  Hasta 31/05/2021 Hasta 31/05/2021 Activos C Inactivos                                                                                |
| Opciones                                                                                                    |                                                                                                    |                                                                                                    |
| <ul> <li>Todos</li> <li>Excluir periodicidad<br/>"Ninguna"</li> <li>Sólo valores de esta<br/>compañía</li> </ul>                                         | <ul> <li>Descuentos Fijos</li> <li>Todos</li> <li>Porcentual</li> <li>No porcentual</li> <li>Ahorros</li> <li>Ahorros - Lista</li> </ul> | <ul> <li>Descuentos Variables</li> <li>Todos</li> <li>Por Saldar</li> <li>Ya Saldados</li> <li>Préstamos - Lista</li> <li>Estado de Cuentas</li> </ul> |
|                                                                                                    |                                                                                                    |                                                                                                    |

### 6. Estado de Cuenta

• Reporte estado de cuentas con una cuota paga:

| Estado de O | Cuentas Emplead | lo                      |                                                                |                                                                                                    |                                                                               |           |                                      |                               |                            |                                   |                                            |                |   | — ć | Ð |   |
|-------------|-----------------|-------------------------|----------------------------------------------------------------|----------------------------------------------------------------------------------------------------|-------------------------------------------------------------------------------|-----------|--------------------------------------|-------------------------------|----------------------------|-----------------------------------|--------------------------------------------|----------------|---|-----|---|---|
|             | 1 of 1          | ▶ <b>)</b> =   <b>⊜</b> | 🚳 🛃   100%                                                     | •                                                                                                    | 💏 Total:1                                                                     | 100%      | 1 of 1                               |                               |                            |                                   |                                            |                |   |     |   |   |
|             |                 |                         | 10                                                             |                                                                                                    |                                                                               |           |                                      |                               |                            |                                   |                                            |                |   |     |   | İ |
|             |                 |                         |                                                                |                                                                                                    |                                                                               |           |                                      |                               |                            |                                   |                                            |                | - |     |   |   |
|             |                 |                         |                                                                |                                                                                                    |                                                                               |           |                                      |                               |                            |                                   | Fecha:                                     | 21/05/2021     |   |     |   |   |
|             |                 |                         | PRUEE                                                          | SA                                                                                                    |                                                                               |           |                                      |                               |                            |                                   | Hora:                                      | 10:10:08 a.m.  |   |     |   |   |
|             |                 |                         | Estado d                                                       | le Cuenta                                                                                                | as Empleados                                                                  |           |                                      |                               |                            |                                   | Dágina:                                    | 1/1            |   |     |   |   |
|             |                 |                         |                                                                |                                                                                                    |                                                                               |           |                                      |                               |                            |                                   | rayina.                                    | 1/1            |   |     |   |   |
|             |                 |                         | Emplead                                                        | <b>b:</b> 6021952                                                                                        | 7 - DORYS MAXIELL PER                                                         | EZ MARTIN | ΞZ                                   |                               |                            | Departa                           | mento: Final                               | nzas Principal |   |     |   |   |
|             |                 |                         | Emplead<br>C/ SAN AN                                           | <b>o:</b> 6021952<br>T. CASA 6, L                                                                        | -<br>7 - DORYS MAXIELL PEF<br>AS PALMAS HERRERA                               | EZ MARTIN | EZ                                   |                               |                            | Departa                           | mento: Fina                                | nzas Principal |   |     |   |   |
|             |                 |                         | <b>Emplead</b><br>C/ SAN AN <sup>-</sup><br>(                  | <b>0:</b> 6021952<br>T. CASA 6, L                                                                        | 7 - DORYS MAXIELL PEF<br>AS PALMAS HERRERA                                    | EZ MARTIN | ΕZ                                   |                               |                            | Departa                           | mento: Fina                                | nzas Principal |   |     |   |   |
|             |                 |                         | Empleado<br>C/ SAN AN <sup>-</sup><br>(<br>Fecha               | o: 6021952<br>T. CASA 6, L<br>Fecha                                                                      | 7 - DORYS MAXIELL PER                                                         | EZ MARTIN | EZ<br>Original                       | Total P                       | agado                      | Departa                           | mento: Fina<br>deudado                     | nzas Principal |   |     |   |   |
|             |                 |                         | Empleado<br>C/ SAN AN <sup>-</sup><br>(<br>Fecha               | o: 6021952<br>T. CASA 6, L<br>Fecha<br>Término                                                           | 7 - DORYS MAXIELL PEF<br>AS PALMAS HERRERA<br>Descripción                     | EZ MARTIN | EZ<br>Original<br>Valor              | Total P<br>Cuotas             | agado<br>Valor             | Departa<br>Total A<br>Cuotas      | eagina.<br>mento: Fina<br>deudado<br>Valor | nzas Principal |   |     |   |   |
|             |                 |                         | Empleade<br>C/ SAN AN <sup>*</sup><br>(<br>Fecha<br>21/05/2021 | <ul> <li>c. 6021952</li> <li>T. CASA 6, L</li> <li>Fecha</li> <li>Término</li> <li>03/09/2021</li> </ul> | 7 - DORYS MAXIELL PEF<br>AS PALMAS HERRERA<br>Descripción<br>Avances Salarios | Cuotas    | EZ<br>Original<br>Valor<br>20,000.00 | Total P<br><u>Cuotas</u><br>1 | agado<br>Valor<br>2,500.00 | Departa<br>Total A<br>Cuotas<br>7 | deudado<br>Valor<br>17,500.00              | Balance        |   |     |   |   |

• Reporte estado de cuentas con tres cuotas pagas:

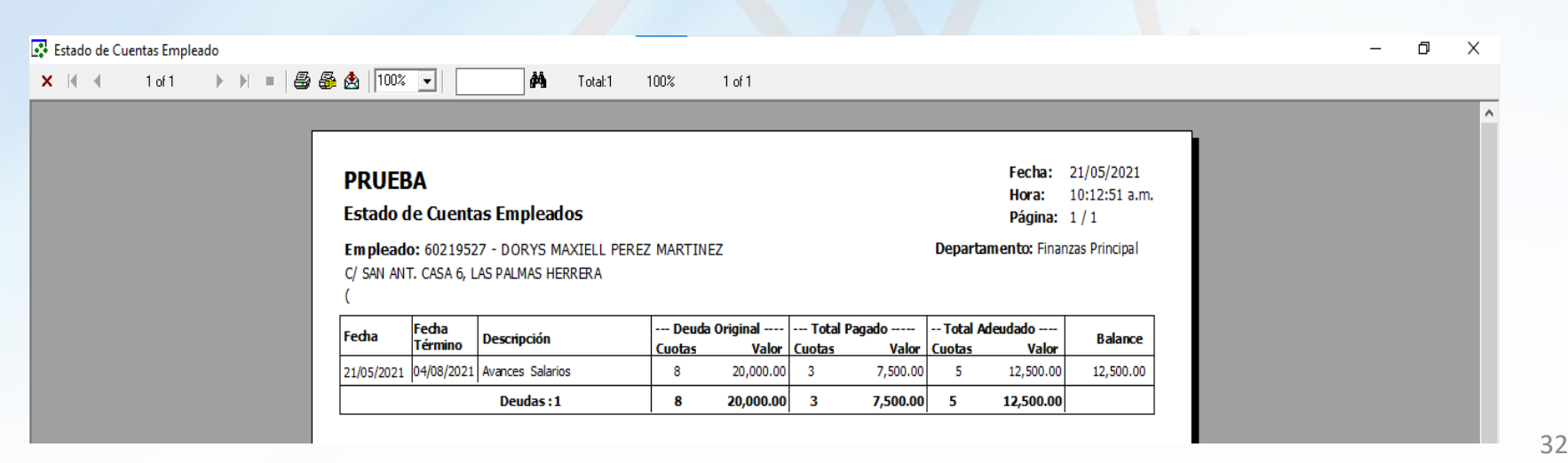

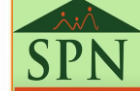

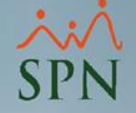

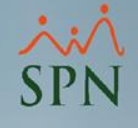

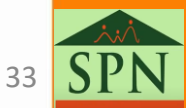

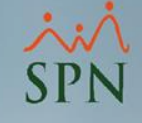

• Desde la pantalla "Cobro de Préstamos" en el menú : Transacciones/ Cobro Préstamos.

| Transacciones Pagos Extraordinarios |
|-------------------------------------|
| Asistente Proceso de Nóminas        |
| Ingresos 🕨                          |
| Horas Trabajadas 🔹 🕨                |
| Descuentos •                        |
| Cobro Préstamos                     |
| Nominas 🕨                           |
| Retención Mensual (IR-3/IR-4)       |
| Retención Anual (IR-13)             |
| Interfase Contable                  |
| Incentivos                          |
| Transferencia Empleados             |
| Transferencia Data Mobile           |

Nota: El tipo de descuento debe estar configurado para permitir abono. En la pantalla "Tipos de Descuentos" desde el menú (Parámetros/Tipo de Descuentos), validar forma de descuento:

|                                                 | ipos de Descuentos                                  |
|-------------------------------------------------|-----------------------------------------------------|
| Parámetros Consultas Seguridad Sobre el Sistema | Opciones                                            |
| Tabla ISR<br>Parámetros de Cálculos             |                                                     |
| Tipos de Nómina<br>Tipos de Ingreso             | Datos Generales                                     |
| Tipos de Descuentos                             | Código     6       Descripción     Avances Salarios |
|                                                 | Forma Descuento Nominal y Abonos 💌                  |

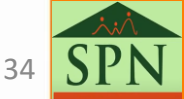

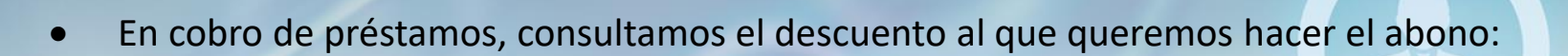

| 🗴 Cobro de Préstamos                |                           |            |           |                 | × |
|-------------------------------------|---------------------------|------------|-----------|-----------------|---|
| <u>O</u> pciones                    |                           |            |           |                 |   |
|                                     |                           |            |           |                 |   |
| <u> [</u> onsulta] 📝 <u>R</u> egist | ro                        |            |           |                 | 1 |
| Buscar Por                          |                           |            |           | Busc            |   |
| Tipo Descuento                      | Nombre                    | Fecha      | Valor     | Tasa<br>interés |   |
| 6-Avances Salarios                  | ANYOLINA LUCIA PEREZ MART | 22/12/2020 | 1,500.00  | 0.00            |   |
| 6-Avances Salarios                  | DORYS MAXIELL PEREZ MART  | 21/05/2021 | 20,000.00 | 0.00            |   |
| 4                                   |                           |            |           |                 | • |

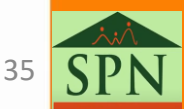

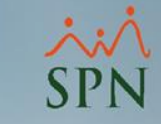

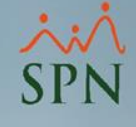

- Luego de seleccionar, se nos presentará:
  - 1. Datos del préstamo (informativo).
  - 2. Datos del abono (debe ser llenado).

| 💰 Cobro de Préstamos    |                                                                                         |                                                                                      |            |
|-------------------------|-----------------------------------------------------------------------------------------|--------------------------------------------------------------------------------------|------------|
| <u>O</u> pciones        |                                                                                         |                                                                                      |            |
|                         |                                                                                         |                                                                                      |            |
| 🗾 Consulta 🛛 📝 🖪        | egistro                                                                                 |                                                                                      |            |
| Datos del Préstamo      | ·                                                                                       |                                                                                      |            |
| Empleado                | 60219527                                                                                | DORYS MAXIELL PEREZ MARTINEZ                                                         |            |
| Código préstamo         | 1150 Tipo prés                                                                          | stamo 6-Avances Salarios                                                             | - 1        |
| Fecha préstamo          | 21/05/2021                                                                              | Cuotas originales 8 Cuotas pagadas 3                                                 | $\bigcirc$ |
| Valor original préstamo | 20,000.00                                                                               | Valor original cuota 2,500.00                                                        |            |
| Fecha Ultimo Abono      |                                                                                         | Valor último abono                                                                   |            |
| Monto Adeudado          | 12.500.00                                                                               | Valor actual cuota 2500                                                              |            |
| Datos del Abono         |                                                                                         |                                                                                      |            |
| Objetivo del Abono      | <ul> <li>Mantener las misr</li> <li>Tener menos cuo</li> <li>Saldar prestamo</li> </ul> | ema cuotas que faltan pero de menos valor<br>otas con el mismo valor que hasta ahora |            |
| Cuotas a pagar          | 0.00 🗧                                                                                  | Fecha real del Abono 22/05/2021 💌                                                    | 2          |
| Valor Abono             | 0.00                                                                                    |                                                                                      |            |
| Descuento a Nómina      |                                                                                         | ✓ Razón de Cobro                                                                     |            |
|                         |                                                                                         |                                                                                      |            |
|                         |                                                                                         |                                                                                      |            |
|                         |                                                                                         |                                                                                      |            |

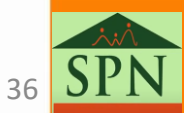

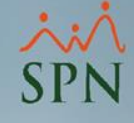

#### Completar datos del abono

Si seleccionamos la primera opción "Mantener las mismas cuotas que faltan pero de menos valor" esto habilitara el campo Valor abono donde se debe colocar el monto a abonar sin importar el monto por cuotas, restara al balance actual y recalculara el monto a pagar en las cuotas faltantes.

| Datos del Abono<br>Objetivo del Abono | <ul> <li>Mantener las misma cu</li> <li>Tener menos cuotas c</li> <li>Saldar prestamo</li> </ul> | iotas que falt<br>on el mismo v | an pero de menos valor<br>valor que hasta ahora |            |   |
|---------------------------------------|--------------------------------------------------------------------------------------------------|---------------------------------|-------------------------------------------------|------------|---|
| Cuotas a pagar                        | 0.00 🗧                                                                                           |                                 | Fecha real del Abono                            | 22/07/2021 | • |
| Valor Abono                           | 0.00                                                                                             |                                 | Fecha desc. en Nómina                           | 22/07/2021 | • |
| Descuento a Nómina                    | Avances Salarios                                                                                 | •                               | Razón de Cobro                                  |            | - |

 Si seleccionamos la segunda opción "Tener menos cuotas con el mismo valor que hasta ahora" esto habilitara el campo Cuotas a pagar donde se debe colocar el numero de cuotas que desea abonar, esto restara al balance actual y a la cantidad de cuotas restantes, dejando el monto a pagar igual.

| Objetivo del Abono | Ibjetivo del Abono<br>C Mantener las misma cuotas que faltan pero de menos valor<br>C Tener menos cuotas con el mismo valor que hasta ahora<br>C Saldar prestamo |                       |              |  |  |  |  |
|--------------------|----------------------------------------------------------------------------------------------------|-----------------------|--------------|--|--|--|--|
| Cuotas a pagar     | 0.00 🗄                                                                                                    | Fecha real del Abono  | 22/07/2021 🔹 |  |  |  |  |
| Valor Abono        | 0.00                                                                                                    | Fecha desc. en Nómina | 22/07/2021 🔹 |  |  |  |  |
| Descuento a Nómina | Avances Salarios 🔹                                                                                                    | Razón de Cobro        | •            |  |  |  |  |

 Si seleccionamos la tercera opción "Saldar préstamo" esto deshabilitara los campos Cuotas a pagar y Valor abono y los auto completa con el total restante en cada uno.

| Datos del Abono<br>Objetivo del Abono | O Mantener las misma cuotas qu<br>O Tener menos cuotas con el m<br>O Saldar prestamo | Mantener las misma cuotas que faltan pero de menos valor<br>Tener menos cuotas con el mismo valor que hasta ahora<br>Saldar prestamo |                       |            |   |  |  |  |  |
|---------------------------------------|--------------------------------------------------------------------------------------|----------------------------------------------------------------------------------------------------|-----------------------|------------|---|--|--|--|--|
| Cuotas a pagar                        | 5.00 🗧                                                                               |                                                                                                    | Fecha real del Abono  | 22/07/2021 | • |  |  |  |  |
| Valor Abono                           | 12,500.00                                                                            |                                                                                                    | Fecha desc. en Nómina | 22/07/2021 | • |  |  |  |  |
| Descuento a Nómina                    | Avances Salarios                                                                     | -                                                                                                    | Razón de Cobro        |            | - |  |  |  |  |

Nota: para fines de este instructivo usaremos la 2da opción

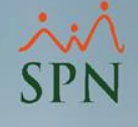

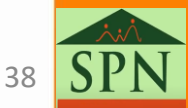

### SPN

### 9. Prestaciones Laborales y liquidación de CXC

 Desde la pantalla "Prestaciones Laborales" desde el menú (Pagos Extraordinarios/ Prestaciones Laborales).

> Pagos Extraordinarios Parámetros Consult Regalía Pascual Pago Regalía Indexada Pago Bonificación Pago de Vacaciones Vacaciones Masivas Aprobación masiva de Vacaciones Vacaciones Autogeneradas (Prima) Parametros de Vacaciones Prestaciones Laborales Pasivo Laboral Carga Masiva de Prestaciones Cálculo Bono Anual Extraordinario

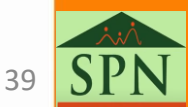

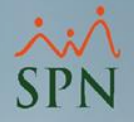

#### • Hacemos clic en "Nuevo":

| esde |      |                         | 0                                              |                                                          | O Anu                                                                | ulado                                                                                     |
|------|------|-------------------------|------------------------------------------------|----------------------------------------------------------|----------------------------------------------------------------------|-------------------------------------------------------------------------------------------|
|      | •    | Hasta<br>Hasta<br>Hasta |                                                | •           •           •                                | Tipo Sala<br>Diar<br>Diar<br>Amb                                     | tos<br>ario Diario<br>rio Promedio (DP)<br>rio Actual (DA)<br>bos                         |
|      |      |                         |                                                |                                                          |                                                                      |                                                                                           |
|      |      |                         |                                                |                                                          |                                                                      |                                                                                           |
|      | esde | esde v                  | esde Tasta<br>Je Hasta<br>Nombre Fecha Entrada | esde Hasta<br>Hasta<br>Nombre Fecha Entrada Fecha Salida | esde v Hasta v<br>Je Hasta Vombre Fecha Entrada Fecha Salida Fecha G | esde v Hasta v O Dia<br>de Hasta O Dia<br>Nombre Fecha Entrada Fecha Salida Fecha Cálculo |

SPN

40

- ×: SPN
- Seleccionamos el empleado, completamos los parámetros necesarios y hacemos clic en botón "Calcular":
   2

| > Prestaciones Laborales                                                                                                    |                                                                                                    |
|----------------------------------------------------------------------------------------------------|----------------------------------------------------------------------------------------------------|
| 🗋 Nuevo 📓 Guardar 🛛 🗱 Calcular 🛛 📓 Recalcular 🎒 Imprimir                                                                         | 🛷 Aprobar 🗙 Anular 🕜 Ayuda 🛛 🚺 Finalizar                                                                                                    |
| 🖾 Consulta 🛛 📝 Registro 🛛 🚂 Carta Solicitud de Pago                                                                              |                                                                                                    |
| Código Cálculo     NUEVO       Fecha de Cálculo     22/05/2021       Fecha Última Nómina     31/07/2021       Datos del Empleado | Cálculo en base a salario:<br>© Diario Promedio (DP)<br>C Diario Actual (DA)<br>Tipo de Salida<br>O Despido<br>O Desahucio<br>O Dimisión<br>© Renuncia<br>O Término Contrato |
| Código Empleado 60219527 🔽 Activos                                                                                               | Política Cesantía                                                                                                    |
| Empleado DORYS MAXIELL PEREZ MARTINEZ -                                                                                          | Regalía Pascual 0.00                                                                                                    |
| Departamento Finanzas Principal                                                                                                  | Vacaciones 0.00 🔍 0 días                                                                                                    |
| Posición OPERARIO                                                                                                    | Preaviso 0.00 🔍 0 días                                                                                                    |
| Tipo Empleado FIJO                                                                                                    | 🗖 Cesantía 👘 🗌 🖂 0.00                                                                                                    |
| Fecha Entrada 16/03/2020                                                                                                    | 🗖 Asist. Económica 🛛 0.00 🔇 0 días                                                                                                    |
| Fecha Salida 22/05/2021                                                                                                    | 🕞 Bonificación 👘 0.00 🔽 Igual a Regalía                                                                                                    |
|                                                                                                    | 🗖 Días Trabajados 🛛 0.00 🙆 Base 23.83                                                                                                    |
| Kacaciones Tomadas?     Incluir en calculo de regalia     Vacaciones                                                             | + Otros Ingresos 0.00 Detalle ingresos                                                                                                    |
| - Salaria                                                                                                    | + Horas Pendientes 0.00 Detalle horas                                                                                                    |
| Salario promedio mensual                                                                                                    | - TSS (SFS)* 0.00 0.00                                                                                                    |
| Salario mensual 0.00 C Dp                                                                                                    | - TSS (AFP)* 0.00 0.00                                                                                                    |
| Acumulado en este año 0.00 C Dp                                                                                                  | - Depend. Adicionales 0.00 SRL 0.00                                                                                                    |
| Acumulado Regalia este año 0.00 🔽 AA                                                                                             | -ISR 0.00                                                                                                    |
| Acumulado últimos 12 meses 0.00 • Dp                                                                                             | - Infotep Bonificación 0.00 INF. 0.00                                                                                                    |
| Duración en la Empresa                                                                                                    | Otros Descuentos     0.00     Det. descuentos                                                                                                    |
| ¿Laboró día de salida? • No • O Si<br>1 año, 2 meses y 6 días                                                                    | Neto a Pagar 0.00<br>Suma manual Manualmente                                                                                                    |
| <ul> <li>* Descontar Seguridad Social al total<br/>de días trabajados más las vacaciones</li> </ul>                              |                                                                                                    |

SPN

41

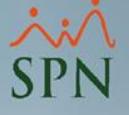

Una vez tenemos el calculo realizado, en el campo "Otros Descuentos" tenemos el total de los descuentos por otros conceptos, hacemos clic en botón "Det. Descuentos":

| Prestaciones Laborales                                                                                                    |                           |                                                                              |                                        |
|----------------------------------------------------------------------------------------------------|---------------------------|------------------------------------------------------------------------------|----------------------------------------|
| 🗋 Nuevo 📮 Guardar 📄 Calcular 🛛 📓 Recalcular 🎒 Imprimir                                                                                                    | 🔗 Aprobar 🔀 Anular        | 🕐 Ayuda 🛛 🚺 F                                                                | inalizar                               |
| 🛐 Consulta 🛛 📝 Registro 📔 🚂 Carta Solicitud de Pago 📔 📑 Otros                                                                                                    | Ingresos y Descuentos     |                                                                              |                                        |
| Código Cálculo       NUEVO         Fecha de Cálculo       27/05/2021       ▼         Fecha Última Nómina       30/04/2021       ▼         Datos del Empleado       60219526       ✓ Activos | Cálculo en base a salario | :<br>o (DP) O Dia<br>hucio O Asist. Eco<br>ncia O Término (<br>tica Cesantía | rio Actual (DA)<br>onómica<br>Contrato |
| Empleado DORYS MAXIELL PEREZ MARTINEZ                                                                                                    | Regalía Pascual           | 1,467.50                                                                     |                                        |
| Departamento Canal Moderno, Papelero e Inst                                                                                                    | Vacaciones                | 21,998.38                                                                    | 21 días                                |
| Posición OPERARIO                                                                                                    | Preaviso                  | 0.00                                                                         | 🔇 0 días                               |
| Tipo Empleado FIJO                                                                                                    | 🗖 Cesantía                | 0.00                                                                         | 🔍 O días                               |
| Fecha Entrada 07/11/2019                                                                                                    | 🔲 Asist. Económica        | 0.00                                                                         | 🔍 0 días                               |
| Fecha Salida 27/05/2021 💌                                                                                                    | 🔽 Bonificación            | 2,771.19                                                                     | 🔲 Igual a Regalía                      |
|                                                                                                    | 🔽 Días Trabajados         | 15,946.29                                                                    | 🕑 Base 23.83                           |
| │ │ <mark>│ ¿Vacaciones Tomadas?</mark> │ │ Incluir en calculo de regalia                                                                                                    | + Otros Ingresos          | 0.00                                                                         | Detalle ingresos                       |
|                                                                                                    | + Horas Pendientes        | 0.00                                                                         | Detalle horas                          |
| Salario                                                                                                    | - TSS (SFS)*              | 1,153.52                                                                     | 2,690.28                               |
| Salario mensual 20,000.00 C Do                                                                                                    | - TSS (AFP)*              | 1,089.01                                                                     | 2,694.07                               |
| Acumulado en este año 17,610.00 C Dp                                                                                                    | - Depend. Adicionales     | 0.00                                                                         | SRL 436.36                             |
| Acumulado Regalia este año 17,610.00 🔽 🗛                                                                                                    | - ISR                     | 568.20                                                                       |                                        |
| Acumulado últimos 12 meses 101,830.66 💿 Dp                                                                                                    | - Infotep Bonificación    | 13.86                                                                        | INF. 159.46                            |
| Duración en la Empresa                                                                                                    | - Otros Descuentos        | 7,500.00                                                                     | Det. descuento                         |
| ¿Laboró día de salida? 💿 No 💿 Si                                                                                                    | Neto a Pagar              | 21 050 77                                                                    |                                        |
| 1 año, 6 meses y 20 días                                                                                                    | neto a ragar              | 31,858.77                                                                    | Recalcular<br>Manualmente              |
| * Descontar Seguridad Social al total<br>de días trabajados más las vacaciones                                                                                                    |                           |                                                                              |                                        |

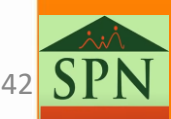

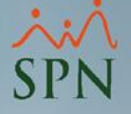

En esta pantalla se podrá visualizar el detalle de otros ingresos y descuentos:

| 💸 Prestaciones | Laborales                          |           |              |                |          |     |              |                          |
|----------------|------------------------------------|-----------|--------------|----------------|----------|-----|--------------|--------------------------|
| Nuevo 📙        | Guardar 🛛 🔚 Calcular 🛛 📓 Rec       | alcular 🎒 | Imprimir 🛷   | Aprobar 🗙      | Anula    | r 🛛 | 🕖 Ayuda 🛛    | Finalizar                |
| 🗾 Consulta 📔   | 📝 Registro 📔 🚂 Carta Solicitud d   | le Pago 🚦 | 🗿 Otros Ingr | esos y Descuer | ntos     |     |              |                          |
| ⊢ Detalle de O | tros Ingresos y Horas pendientes — |           |              |                |          |     |              |                          |
| Código         | Tipo de Ingreso                    |           | Monto        | Prestaciones   | ISR      | TSS | Vacaciones   | Regalía Bonifica 🔺       |
|                |                                    |           |              |                |          |     |              |                          |
|                |                                    |           |              |                |          |     |              | -                        |
| •              |                                    |           |              |                |          |     |              | •                        |
| Código         | Tipo de Hora                       | Cantidad  | Monto        | Prestaciones   | ISR      | TSS | Vacaciones   | Regalía Bonifica 🔺       |
|                |                                    |           |              |                |          |     |              |                          |
|                |                                    |           |              |                |          |     |              |                          |
|                |                                    |           |              |                |          |     |              | -                        |
|                |                                    |           |              |                |          |     |              |                          |
| Detalle de U   | tros Descuentos                    |           | Monto        | Custar         |          |     | Prestacione  | s Ingresos aplican para: |
| Código         | Tipo Descuento                     |           | Adeuda       | do Pendieni    | s<br>tes |     | ISB:         |                          |
| 6              | Avances Salarios                   |           | 7,50         | 00.00 3        | _        |     | TSS:         | 0.00                     |
|                |                                    |           |              |                |          |     | Vacaciones   | × 0.00                   |
|                |                                    |           |              |                |          |     | Regalía:     | 0.00                     |
|                |                                    |           |              |                |          |     | Bonificaciór | 1 0.00                   |
|                |                                    |           |              |                |          |     | Infotep:     | 0.00                     |
|                |                                    |           |              |                |          |     | Total Ingres | 0.00                     |
|                |                                    |           |              |                |          |     |              | ,                        |
|                |                                    |           |              |                | -        |     | Totalizar In | ngresos y Descuentos     |
| 4              |                                    |           |              |                |          |     |              | 7,500.00                 |
| L              |                                    |           |              |                |          |     | ,            |                          |
|                |                                    |           |              |                |          |     |              |                          |
|                |                                    |           |              |                |          |     |              |                          |

 Detalle de otros descuentos nos presenta el tipo de descuento, el monto adeudado y la cantidad de cuotas Pendientes. Validamos que todo este correcto y guardamos.

B SPN

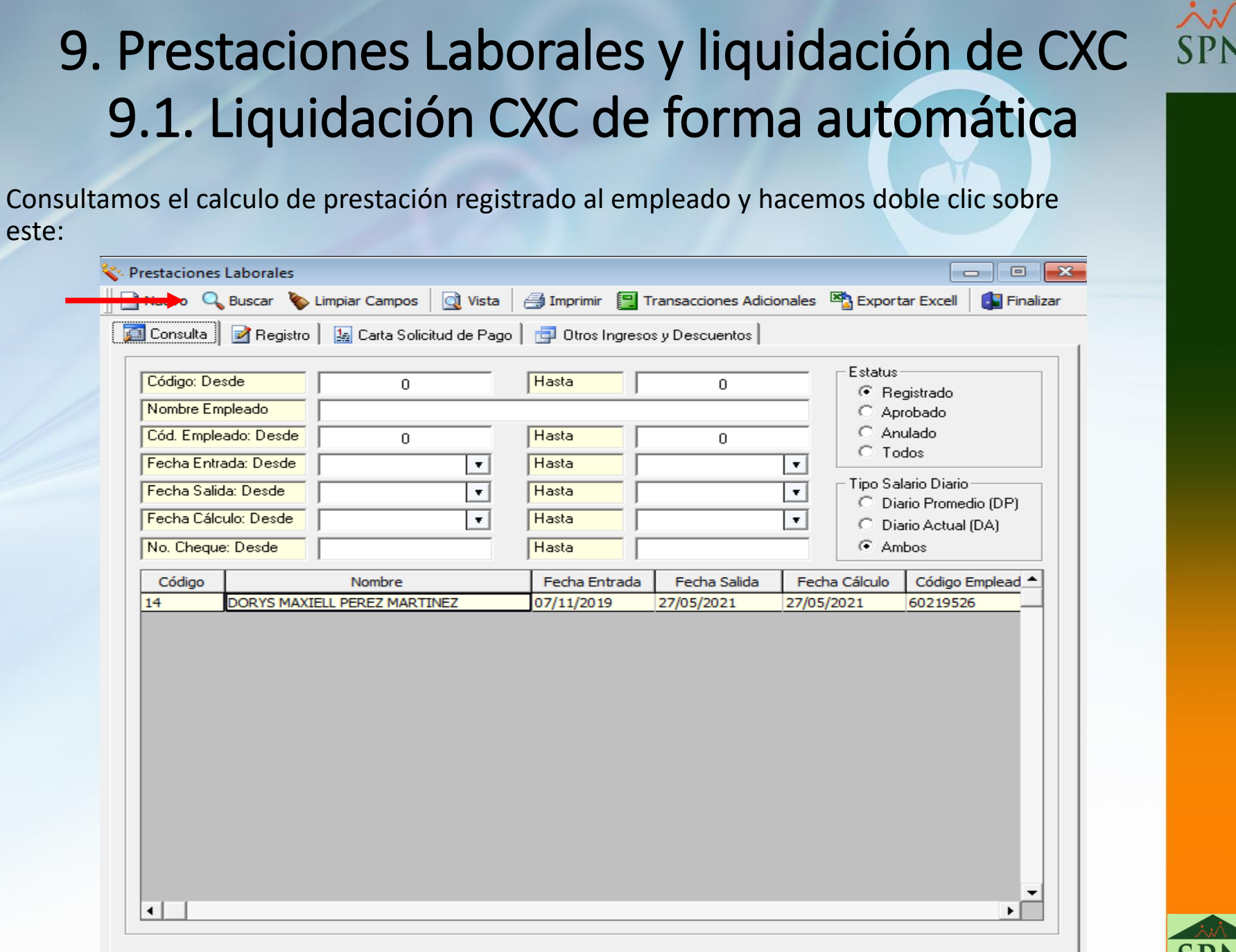

•

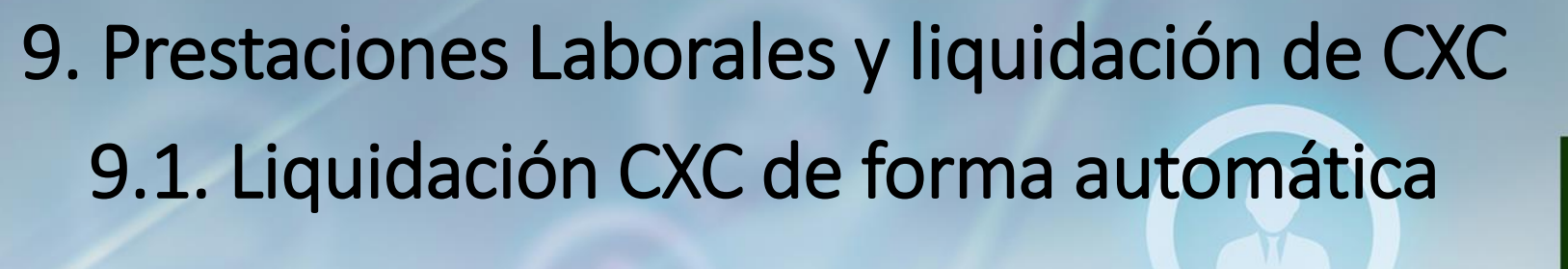

Hacemos clic en aprobar y automáticamente la cuenta CXC queda saldada:

| Prestaciones Laborales                                                                                                    |           | •                                                                                                |                                                                                                    |                                                      |                                           |                           |                  |
|----------------------------------------------------------------------------------------------------|-----------|--------------------------------------------------------------------------------------------------|----------------------------------------------------------------------------------------------------|------------------------------------------------------|-------------------------------------------|---------------------------|------------------|
| 🗋 Nuevo 📙 Guardar 🛛 🗰 Calcular 🛛 📓 Recalcular 🎒                                                                                                    | Imprimir  | 🛷 Aprobar                                                                                        | 🗙 Anular                                                                                           | 🕐 Ayuda                                              | 💽 Fina                                    | alizar                    |                  |
| 🗾 Consulta 🛛 📝 Registro 🛛 🚂 Carta Solicitud de Pago 📄 🛔                                                                                                    | 🚽 Otros I | ngresos y Desc                                                                                   | cuentos                                                                                            |                                                      |                                           |                           |                  |
| Código Cálculo       14         Fecha de Cálculo       27/05/2021         Fecha Última Nómina       30/04/2021         Datos del Empleado       60219526         Código Empleado       60219526         Empleado       DORYS MAXIELL PEREZ MARTINEZ | Carta     | Cálculo en ba<br>© Dia<br>Tipo de Salid<br>O Despido<br>O Dimisión<br>Detalle de Pr<br>I Regalía | ase a salario:<br>nio Promedio<br>la<br>⊙ Desah<br>⊙ Renur<br>⊡ Políti<br>restaciones<br>Pascual ∫ | (DP) (<br>ucio CAs<br>ucia CTé<br>ca Cesantía<br>1,4 | Diario<br>ist. Econ<br>rrmino Co<br>67.50 | Actual<br>ómica<br>ntrato | (DA)<br>Otros B. |
| Departamento Canal Moderno, Papelero e Inst                                                                                                    |           | Vacacion                                                                                         | nes 🛛                                                                                              | 21,9                                                 | 98.38 🤇                                   | 3 21                      |                  |
| Posición OPERARIO                                                                                                    |           | 🗖 Preaviso                                                                                       | - F                                                                                                |                                                      | 0.00                                      | 🔊 о d                     | ías              |
| Tipo Empleado FIJO                                                                                                    |           | 🗖 Cesantía                                                                                       | • Г                                                                                                |                                                      | 0.00                                      | 🔊 о d                     | ías              |
| Fecha Entrada 07/11/2019                                                                                                    |           | 🔲 Asist. Ec                                                                                      | onómica 🛛                                                                                          |                                                      | 0.00                                      | D 0 🔊                     | ías              |
| Fecha Salida 27/05/2021                                                                                                    |           | 🔽 Bonificad                                                                                      | ción 🛛                                                                                             | 2,7                                                  | 71.19                                     | Igual                     | a Regalía        |
|                                                                                                    |           | 🔽 Días Tra                                                                                       | ibajados 🛛                                                                                         | 15,9                                                 | 46.29 🔇                                   | 🗿 🖪 Ba                    | ise 23.83        |
| Vacaciones Tomadas?                                                                                                    | egalia    | + Otros Ingr                                                                                     | resos                                                                                              |                                                      | 0.00                                      | Detalle                   | ingresos         |
|                                                                                                    |           | + Horas Per                                                                                      | ndientes                                                                                           |                                                      | 0.00                                      | Detall                    | e horas          |
| Salario promedio mensual                                                                                                    |           | - TSS (SFS)                                                                                      | )*                                                                                                 | 1,1                                                  | 53.52                                     |                           | 2,690.28         |
| Salario mensual                                                                                                    | ~ n-      | - TSS (AFP)                                                                                      | )*                                                                                                 | 1.0                                                  | 89.01                                     |                           | 2.694.07         |
| Acumulado en este año                                                                                                    |           | - Depend. A                                                                                      | Adicionales                                                                                        |                                                      | 0.00                                      | RL                        | 436.36           |
| Acumulado Regalia este año                                                                                                    |           | - ISR                                                                                            |                                                                                                    |                                                      | 0.00                                      |                           |                  |
| Acumulado últimos 12 meses 101.830.66                                                                                                    | • Dp      | - Infotep Bo                                                                                     | nificación                                                                                         |                                                      | 13.86                                     | NF.                       | 159.46           |
| Duración en la Empresa                                                                                                    |           | - Otros Des                                                                                      | cuentos                                                                                            | 7.5                                                  | 00.00                                     | )<br>Det. de              | scuentos         |
| ZLaboró día de salida? ● No O Si                                                                                                    |           |                                                                                                  |                                                                                                    | .,                                                   |                                           |                           |                  |
| 1 año, 6 meses y 21 días                                                                                                    |           | Neto a Pa                                                                                        | agar                                                                                               | 32,42                                                | 6.97                                      | Rec                       | alcular          |
|                                                                                                    |           |                                                                                                  |                                                                                                    | Suma manu                                            | Jal                                       | Manu                      | almente          |
| <ul> <li>* Descontar Seguridad Social al total<br/>de días trabajados más las vacaciones</li> </ul>                                                                                                    |           |                                                                                                  |                                                                                                    |                                                      |                                           |                           |                  |

SPN

# 9. Prestaciones Laborales y liquidación de CXC9.2. Liquidación CXC de forma manual

 Nos dirigimos a "Cobro de Préstamos" desde el menú (Transacciones/ Cobro Préstamos), buscaremos el empleado a quien se le realizara la liquidación de CXC:

| 🐧 Cobro de Préstamos                        |                           |            |           |                 | × |
|---------------------------------------------|---------------------------|------------|-----------|-----------------|---|
| <u>O</u> pciones                            |                           |            |           |                 |   |
| 🗋 🖃 🗙 🕼                                     |                           |            |           |                 |   |
| <u>፩</u> <u>C</u> onsulta 📝 <u>R</u> egistr | 0                         |            |           |                 |   |
| Buscar Por                                  |                           |            |           | Busca           |   |
| Tipo Descuento                              | Nombre                    | Fecha      | Valor     | Tasa<br>interés |   |
| 6-Avances Salarios                          | ANYOLINA LUCIA PEREZ MAR1 | 22/12/2020 | 1,500.00  | 0.00            |   |
| 6-Avances Salarios                          | DORYS MAXIELL PEREZ MART  | 21/05/2021 | 20,000.00 | 0.00            |   |
| 4                                           |                           |            |           | ,               | • |

# 9. Prestaciones Laborales y liquidación de CXC9.2. Liquidación CXC de forma manual

- Pasos:
- 1. Seleccionamos el Objetivo de Abono
- 2. Validamos la información
- Cuotas a pagar (Cuotas restantes)
- Valor Abonado (Valor restante)
- 3. Seleccionamos Razón de Cobro y elegimos Por prestaciones
- 4. Guardamos

|   | Opciones                                                                                                    |        |
|---|----------------------------------------------------------------------------------------------------|--------|
| - |                                                                                                    |        |
| - | Consulta Registro                                                                                                    |        |
|   | Datos del Préstamo                                                                                                    |        |
|   | Empleado 60219527 DORYS MAXIELL PEREZ MARTINEZ                                                                                            | Í      |
|   | Código préstamo 1150 Tipo préstamo 6-Avances Salarios                                                                                     | f 📕    |
|   | Fecha préstamo 21/05/2021 Cuotas originales 8 Cuotas pagadas 5                                                                            | 5      |
|   | Notes         20 000 00         Male science         20 000 00                                                                            |        |
|   | Vaior original prestamo 20,000.00 Vaior original cuota 2,500.00                                                                           |        |
|   | Fecha Ultimo Abono Valor último abono                                                                                                    |        |
|   | Monto Adeudado 7,500.00 Valor actual cuota 2500                                                                                           | í 📔 👘  |
|   | Datos del Abono                                                                                                    |        |
|   | Objetivo del Abono     Mantener las misma cuotas que faltan pero de menos valor     Tanas presentas puedas que faltan pero de menos valor |        |
|   | <ul> <li>Tener menos cuotas con el mismo valor que nasta anora</li> <li>Saldar prestamo</li> </ul>                                        |        |
|   | Cuotas a pagar 3.00 🗄 Fecha real del Abono 22/05/2021 💌                                                                                   | III    |
| 1 | Valor Abono 7,500.00                                                                                                    |        |
|   | Descuento a Nómina V Razón de Cobro Por prestacione 🔻                                                                                     | 1 4 (3 |
|   |                                                                                                    | -      |

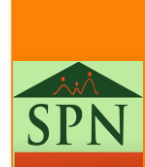

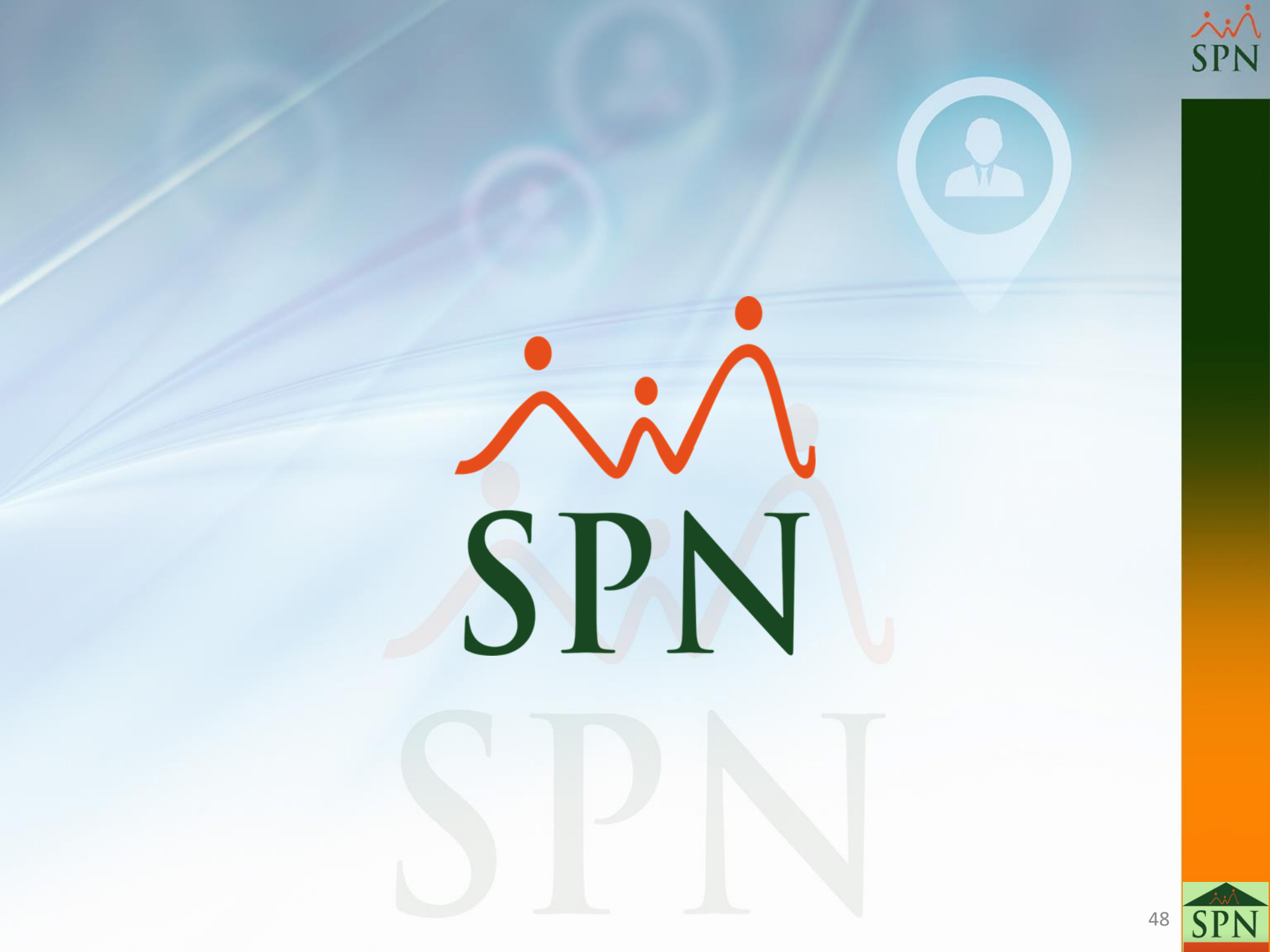